| Répartition des 50 employés selon le salaire de l'an dernier |                      |                           |
|--------------------------------------------------------------|----------------------|---------------------------|
| Salaire (€)                                                  | Nombre<br>d'employés | Pourcentage<br>d'employés |
| [39600,46200[                                                | 2                    | 4,00 %                    |
| [46200,52800[                                                | 10                   | 20,00 %                   |
| [52800,459400[                                               | 15                   | 30,00 %                   |
| [59400,66000[                                                | 12                   | 24,00 %                   |
| [66000,72700[                                                | 5                    | 10,00 %                   |
| [72700,79200[                                                | 4                    | 8,00 %                    |
| [79200,85800[                                                | 2                    | 4,00 %                    |
| TOTAL                                                        | 50                   | 100,00%                   |

1 - Sélection de la colonne « Salaire » et « Pourcentage d'employés » en faisant Ctrl

2 - Menu « INSERTION », choisir « Histogramme 2D »

3 - Modifier la largeur des rectangles pour les rendre collé:

4 – Double cliquer sur le graphique

5 – Il apparaît à droite tout ce qui concerne modification « Mise en forme d'une série de données »

6 – On peut cliquer sur les paramètres de remplissage comme la bordure et choisir « Trait plein » et couleur « noir »

## 7 – On choisit dans option des séries l'icône à 3 barres graphiques

8 - On choit « Largeur de l'intervalle » et on paramètre : «0% »

9 - On obtient les rectangles étalés les uns sur les autres

10 – Cliquer sur le « + » et on peut paramétrer les éléments graphiques

11 - Cliquer sur l'axe x puis on obtient les OPTIONS D'AXE (flèche de l'axe, ...)

12 – On va ensuite dans OPTIONS D'AXE, on choisit «**l'icône à 3 barres graphiques** » et on choisit « ETIQUETTES» puis position de l'étiquette: « Aucune », puis « GRADUATIONS » on choisit Type principal « Sur l'axe »( ou « A l'extérieur ») et j'écris les axes

13 – Menu « INSERTION » Zone de texte et on indique le premier chiffre et on le place

// Bien avoir sélectionner le graphique avant l'insertion pour que le texte inséré soit groupé

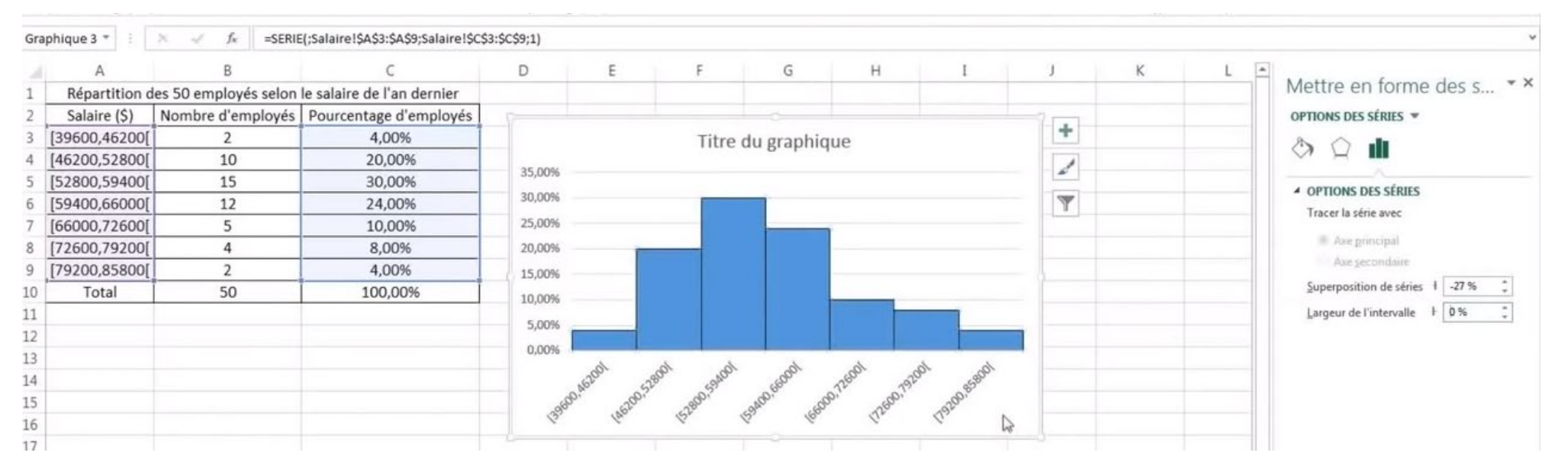